## 安裝問題

## **顯示找不到磁碟機**A

請先用以下LINK下載九方UE2版 到棹面儲存,再嘗試安裝一次

http://q9tech.com/web10/?s=q9ue2

如依然出現"找不到磁碟機A"字句時,請改用棹面Q9UE2setup解壓檔內的Q9UE2B5.msi檔執行一次安裝

過程中會出現安裝路徑,請瀏覽選取客戶想安裝到的USB手指位置,例如 卸除式磁碟D: or 卸除式磁碟E: 等等

安裝完成後,便可於有關USB手指中開啟九方註冊及使用了

唯一答案 ID: #1008 作者 Author: William Wong 最後更新(Last update): 2019-01-24 05:47

> 頁 1 / 1 (c) 2024 Q9 Support Team <eric@q9tech.com> | 2024-05-15 01:16 URL: //apps.q9.com.hk/q9faq/index.php?action=artikel&cat=9&id=8&artlang=tw